## Родители

Для входа в Stuudium необходимо зайти на сайт https://kohtlajarveslaavi.ope.ee/.

Если у вас ранее не было учетной записи в Stuudium, то необходимо ее создать.

## Создание новой учетной записи

- 1. На странице входа нажмите кнопку "Loo uus konto" > "esita andmed ja taotle kontot".
- 2. Заполните форму.
- 3. После проверки и утверждения вашей заявки школой, на ваш электронный адрес будет отправлена информация о входе.

## Запрос нового пароля:

- 1. На странице входа введите свое имя или электронный адрес, нажмите "Logi sisse" и затем "Telli uus salasõna".
- 2. Введите свое имя или адрес электронной почты.
- На ваш электронный адрес будет отправлена ссылка, по которой вы можете войти и выбрать свой пароль.

## Добавление второго ребенка в существующую учетную запись

Для добавления второго и последующих детей к своему аккаунту необходимо зайти в уже существующую учетную запись Stuudium и перейти в свой профиль

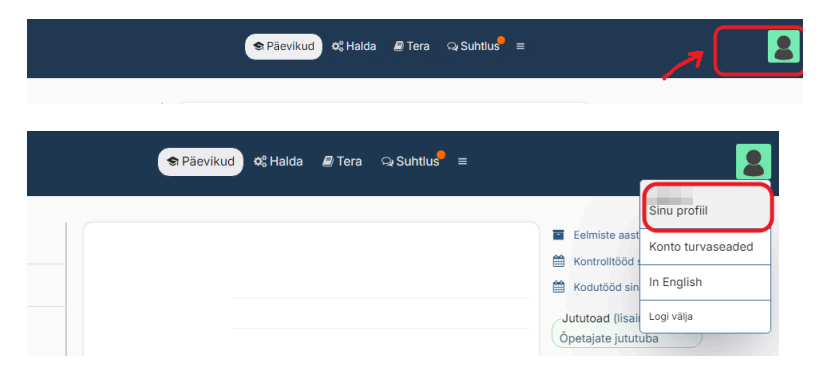

Далее нажать на кнопку "Lisa oma profiili veel üks laps"

| Anto-Auto-A             |                                                                        | Muuda                                                                                                    |
|-------------------------|------------------------------------------------------------------------|----------------------------------------------------------------------------------------------------|
|                         | Päevikud                                                               | Konto sidumine teiste koolide Stuudiumiga<br>Sinu konto pole hetkel teiste koolidega sectua. Kui oled<br>oma kontod sidunud, saad igale poole ühe klikiga sisse<br>logida. |
| Isikukood:<br>Sünniaeg: | Opilane:   Viimane külastus:   sada sõnum                              | Seo oma konto teise kooliga                                                                                                    |
|                         | Öpilane:<br>Viimane külastus:<br>saada sõnum                           | Logid<br>Profiili muutmise logi                                                                                                    |
|                         | Lisa oma profili veel üks laps<br>Nõusolekud andmete töötlemiseks      | Oled Stuudiumi äppi sisse logitud<br>•                                                                                                    |
|                         |                                                                        | Kaotasid oma nutiseadme? Logi äpist välja                                                                                                    |
|                         | Laenutused raamatukogust<br>• Vene-eesti ja eesti-vene taskusõnastik - | Vaata/muuda oma tagasiside-lauseid                                                                                                    |